## Zoom login instruction

Please follow the instructions in blue:

| <ol> <li>Click on the proceed to Note: Link, informatio</li> <li>Topic: I Time: X</li> <li>Join Zoo https://c</li> <li>Meeting Passwo</li> <li>Click on the peet</li> </ol> | e "Join Zoom Meeting" link (in<br>the next screen.<br><i>ID and password is an example</i><br>n.<br>PL course<br>XXXXXXXXX<br>om Meeting<br>Jhk.zoom.us/j/594378197?p<br>ID: 594 378 197<br>rd: 008379 | highlighted red box) from in<br>e. Please refer to your invitation<br>wd=MmIVbIFIbXoxaUZ2Z | e pop up window and proceed |
|----------------------------------------------------------------------------------------------------|----------------------------------------------------------------------------------------------------|--------------------------------------------------------------------------------------------|-----------------------------|
| C C cuhk.zoom.us                                                                                                    | /594378197?pwd=MmlVblFlbXoxaUZ2ZS96ZzlabTJU                                                                                                    | IQT09&status=success                                                                       | ☆                           |
| zoom                                                                                                    | Open zoom.us?<br>https://cuhk.zoom                                                                                                    | us wants to open this application.                                                         | Support English 🗸           |
|                                                                                                    |                                                                                                    | Cancel Open zoom.us                                                                        |                             |
|                                                                                                    |                                                                                                    | Launching                                                                                  |                             |
|                                                                                                    | Please click Open :<br>If nothing prompts from browser, cl                                                                                                    | zoom.us if you see the system dia<br>ick here to launch the meeting, or down               | alog.<br>Ioad & run Zoom.   |
|                                                                                                    | Copyright ©2020                                                                                                    | Zoom Video Communications, Inc. All rights reserved.<br>Privacy & Legal Policies           |                             |

| This meet                     |                                                                                    |                                                                                                    |                                                                                                    |                                                                                                    |                       |
|-------------------------------|------------------------------------------------------------------------------------|----------------------------------------------------------------------------------------------------|----------------------------------------------------------------------------------------------------|----------------------------------------------------------------------------------------------------|-----------------------|
| Click "Sign I<br>authorized f | ing is for autho<br>n to Join" to sign in<br>or joining this mee                   | rized a<br>nto Zoor<br>ting                                                                                               | m with ar                                                                                                    | email address                                                                                                    |                       |
|                               |                                                                                    | Sign ir                                                                                                    | 1 to Join                                                                                                    |                                                                                                    |                       |
| k on the "Sign In with SSO" b | utton (highlighte                                                                  | d in the                                                                                                    | e red bo                                                                                                    | <) in another pop up window.                                                                                                    |                       |
| •<br>Sign In                  |                                                                                    |                                                                                                    |                                                                                                    |                                                                                                    |                       |
| Email                         | Sign Up Free                                                                       |                                                                                                    | ٩                                                                                                    | Sign In with SSO                                                                                                    | 1                     |
| Password                      | Forgot?                                                                            | or                                                                                                    | G                                                                                                    | Sign In with Google                                                                                                    | •                     |
| ✓ Keep me signed in           | Sign In                                                                            |                                                                                                    | f                                                                                                    | Sign In with Facebook                                                                                                    |                       |
|                               |                                                                                    |                                                                                                    |                                                                                                    |                                                                                                    |                       |
|                               | c on the "Sign In with SSO" b<br>Sign In<br>Email<br>Password<br>Keep me signed in | Con the "Sign In with SSO" button (highlighter<br>Sign In<br>Email<br>Password<br>Forgot?<br>Keep me signed in<br>Sign In | sign In with SSO" button (highlighted in the Sign In with SSO" button (highlighted in the Sign In Sign Up Free Final Password Forgot? or Sign In Sign In Sign | Sign In to Join Sign In with SSO" button (highlighted in the red box Sign In Sign Up Free Email Password Forgot? or G Keep me signed in Sign In | Sign In to Join Leave |

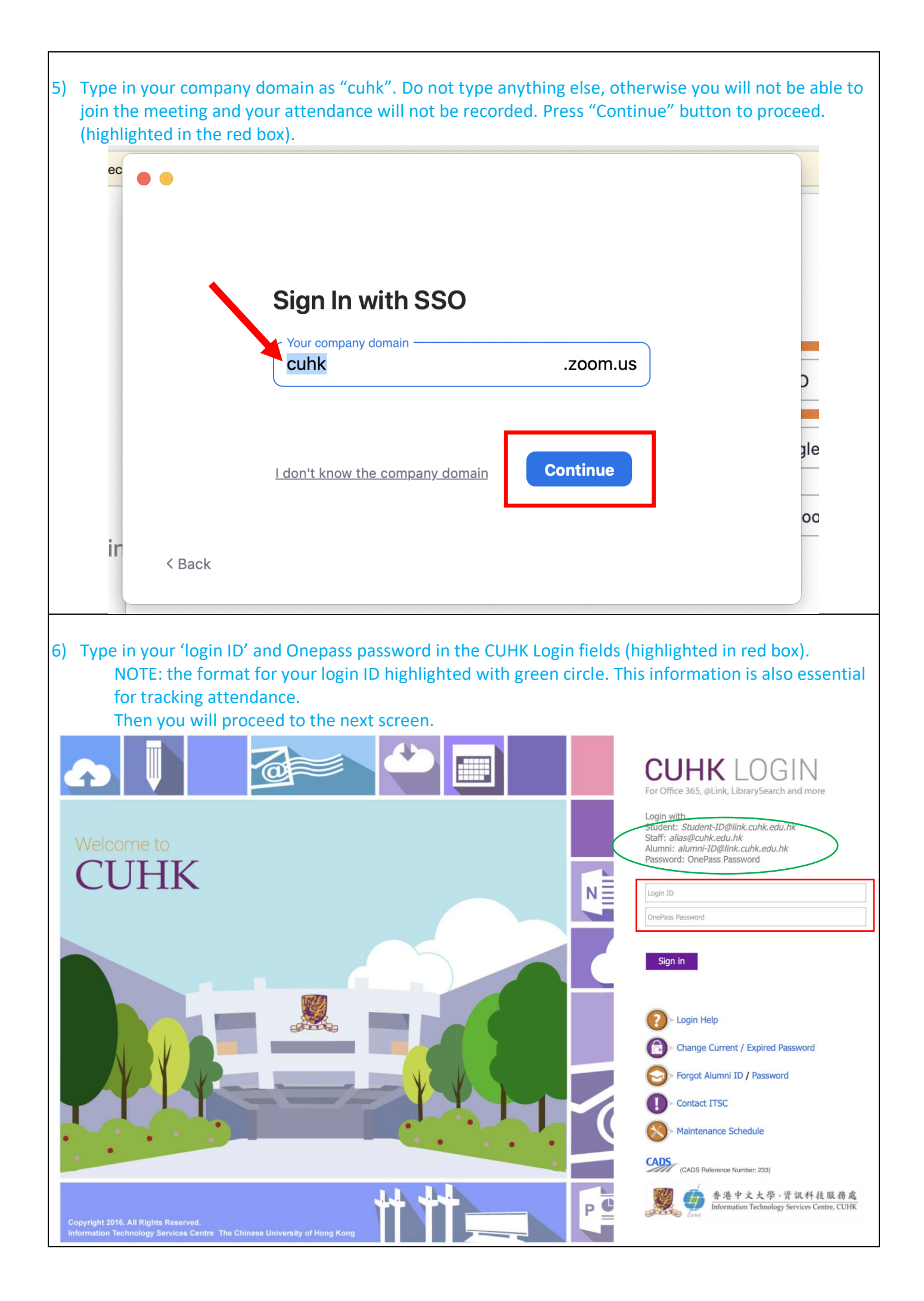

| 7) Click on the "Allow" button (highlighted in the red box) and you will proceed to the meeting screen. |  |  |  |  |  |
|----------------------------------------------------------------------------------------------------|--|--|--|--|--|
|                                                                                                    |  |  |  |  |  |
| Do you want to allow this page to open "zoom.us"?                                                       |  |  |  |  |  |
| Cancel Allow                                                                                            |  |  |  |  |  |
|                                                                                                    |  |  |  |  |  |
|                                                                                                    |  |  |  |  |  |
|                                                                                                    |  |  |  |  |  |
| Please be reminded of the scheduled time for the class                                                  |  |  |  |  |  |
| × -                                                                                                    |  |  |  |  |  |
| The meeting is scheduled for DD/MM/YYYY                                                                 |  |  |  |  |  |
| Start at XX:XX PM                                                                                       |  |  |  |  |  |
| Course Name: XXXXXXXXXXXX                                                                               |  |  |  |  |  |
|                                                                                                    |  |  |  |  |  |
| × .loin                                                                                                 |  |  |  |  |  |